# Faculty Grade Entry (FGE) Banner XE

## **Grade Verification Summary**

## Contents

| Faculty Grade Entry (FGE) Banner XE | 1 |
|-------------------------------------|---|
|                                     |   |
| Grade Verification Summary          | 1 |
|                                     |   |
| Export Grade Verification Summary   | 1 |

### **Export Grade Verification Summary**

Once you have completed manually entering or importing grades you can export a midterm or final grade verification summary. Click on **Tools > Export** (upper right hand corner)

|                                                |                 |            |                           |              |                    |                   | Michael N. Wilson   Univ of II at Chicago   🔒 Sign Out   🔘 Notificati                    |
|------------------------------------------------|-----------------|------------|---------------------------|--------------|--------------------|-------------------|------------------------------------------------------------------------------------------|
| *                                              |                 |            |                           |              |                    |                   | Tools                                                                                    |
| Select a Course<br>Midterm Grades Final Grades |                 |            |                           |              |                    |                   | Course De Export Grade Template                                                          |
| Gradin Rolle Subject                           | ≎ Course<br>112 | ≎ S ▲<br>0 | Title<br>Intro Native Ame | r Literature | ▲ Term<br>Fall 201 |                   | <ul> <li>Intro Native Amer Literature</li> <li>Course Reference Number: 38140</li> </ul> |
|                                                |                 |            |                           |              |                    |                   | Eligible: 10<br>Registered: 10<br>Graded Final: 10                                       |
| Enter Grades                                   |                 | Midtorm    |                           |              | Loot Attand        |                   | Course Dates: 08/25/2014 - 12/05/2014                                                    |
| Full Name 🔺                                    | ID \$           | Grade      | Final Grade 💠             | Rolled \$    | Date               | Hours Attended ≎  | Primary Instructor: Maryanne Lyons                                                       |
| Test_Student1, Tom                             | 668061627       |            | В                         |              |                    |                   | Secondary Instructor(s): Carl A. Grazier,                                                |
| Test_Student10, Nancy                          | 671116852       |            | С                         |              |                    |                   | Michael N. Wilson                                                                        |
| Test_Student2, Terry                           | 651147991       |            | A                         |              |                    |                   |                                                                                          |
| Test_Student3, Tony                            | 667259334       |            | F                         |              | 10/13/2014         |                   |                                                                                          |
| Test_Student4, Mike                            | 679814700       |            | В                         |              |                    |                   |                                                                                          |
| Test_Student5, Molly                           | 674567706       |            | С                         |              |                    |                   | •                                                                                        |
| Test_Student6, Mary                            | 658304731       |            | A                         |              |                    |                   | Student Details                                                                          |
| Test_Student7, Paul                            | 678859651       |            | F                         |              | 08/25/2014         | 0                 | John Tost, Student9                                                                      |
| Test_Student8, Peter                           | 674714611       |            | С                         |              |                    |                   |                                                                                          |
| Test_Student9, John                            | 652372674       |            | В                         |              |                    |                   | Registration Status: **Web Registered**                                                  |
| 🖌 🖣 Page 1 of 1 🕨 🎽 Per Page                   | 25 ▼            |            | 1                         | 1            |                    | Records found: 10 | Credits: 3<br>Email student                                                              |

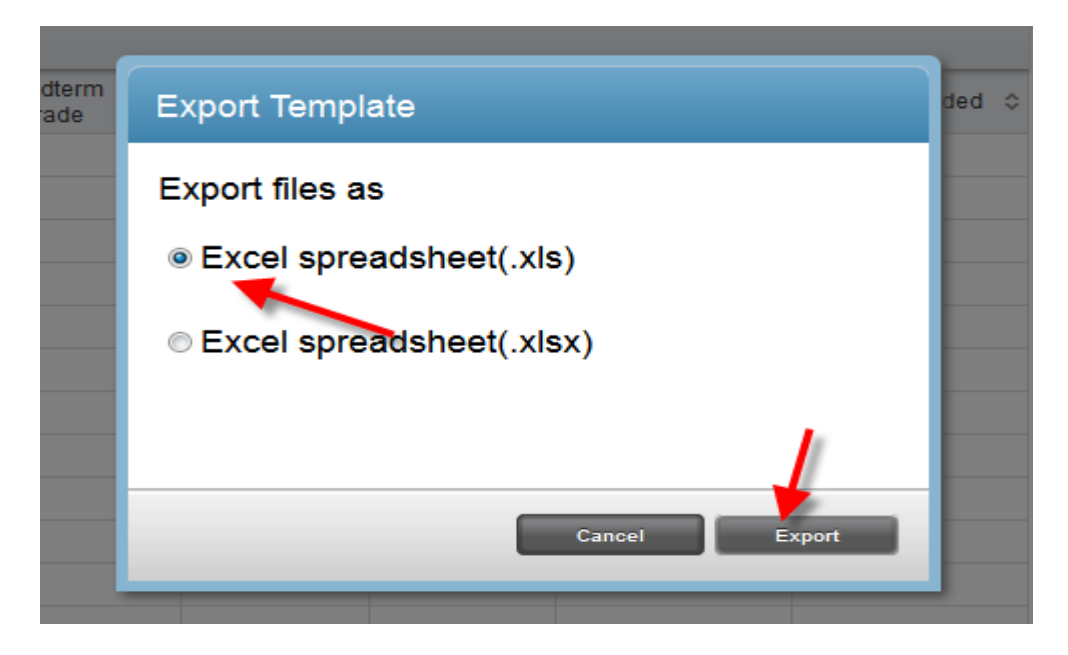

### Open the spreadsheet, do not save it yet

| ſ   | Opening 220148_English_112_0_Template.xls              |  |  |  |  |  |  |  |  |  |  |
|-----|--------------------------------------------------------|--|--|--|--|--|--|--|--|--|--|
|     | You have chosen to open:                               |  |  |  |  |  |  |  |  |  |  |
| ų   | 220148_English_112_0_Template.xls                      |  |  |  |  |  |  |  |  |  |  |
| I.  | which is: Microsoft Excel 97-2003 Worksheet (7.0 KB)   |  |  |  |  |  |  |  |  |  |  |
|     | from: https://banner-dev.apps.uillinois.edu            |  |  |  |  |  |  |  |  |  |  |
|     | What should Firefox do with this file?                 |  |  |  |  |  |  |  |  |  |  |
| 1   | Open with Microsoft Excel (default)     ✓              |  |  |  |  |  |  |  |  |  |  |
| 6   |                                                        |  |  |  |  |  |  |  |  |  |  |
| 8   | Do this automatically for files like this from now on. |  |  |  |  |  |  |  |  |  |  |
| )3  |                                                        |  |  |  |  |  |  |  |  |  |  |
| 8   |                                                        |  |  |  |  |  |  |  |  |  |  |
| 35  | OK Cancel                                              |  |  |  |  |  |  |  |  |  |  |
| 559 | la                                                     |  |  |  |  |  |  |  |  |  |  |

#### View spreadsheet

| 1  | A                     | В         | С      | D            | E       | F           |         |
|----|-----------------------|-----------|--------|--------------|---------|-------------|---------|
| 1  | Full Name             | D         | Rolled | Confidential | Course  | Final Grade | Last At |
| 2  | Test_Student1, Tom    | 668061627 | No     | No           | English | В           |         |
| 3  | Test_Student10, Nancy | 671116852 | No     | No           | English | С           |         |
| 4  | Test_Student2, Terry  | 651147991 | No     | No           | English | A           |         |
| 5  | Test_Student3, Tony   | 667259334 | No     | No           | English | F           |         |
| 6  | Test_Student4, Mike   | 679814700 | No     | No           | English | В           |         |
| 7  | Test_Student5, Molly  | 674567706 | No     | No           | English | C           |         |
| 8  | Test_Student6, Mary   | 658304731 | No     | No           | English | A           |         |
| 9  | Test_Student7, Paul   | 678859651 | No     | No           | English | F           |         |
| 10 | Test_Student8, Peter  | 674714611 | No     | No           | English | С           |         |
| 11 | Test_Student9, John   | 652372674 | No     | No           | English | В           |         |
| 12 |                       |           |        |              |         |             |         |

Do **"Save As"** and save spreadsheet in the appropriate folder (*Note:* if you just click Save it will be saved in a Temp folder that you may have difficulty locating)

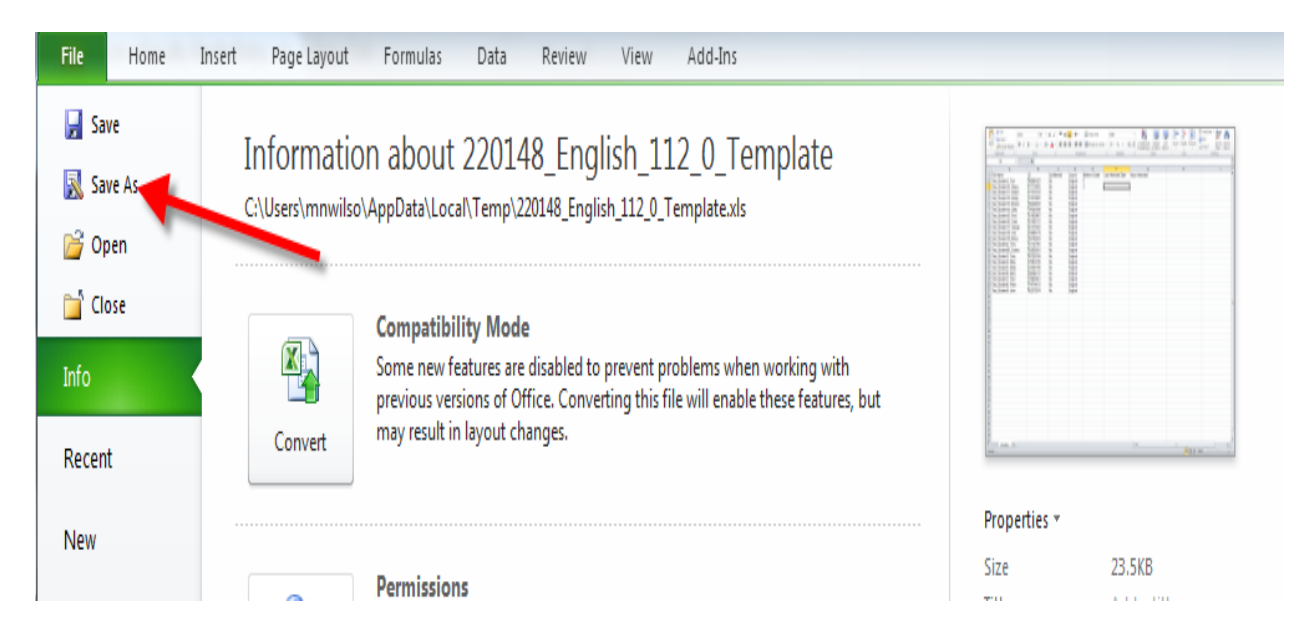

#### Choose your folder and save

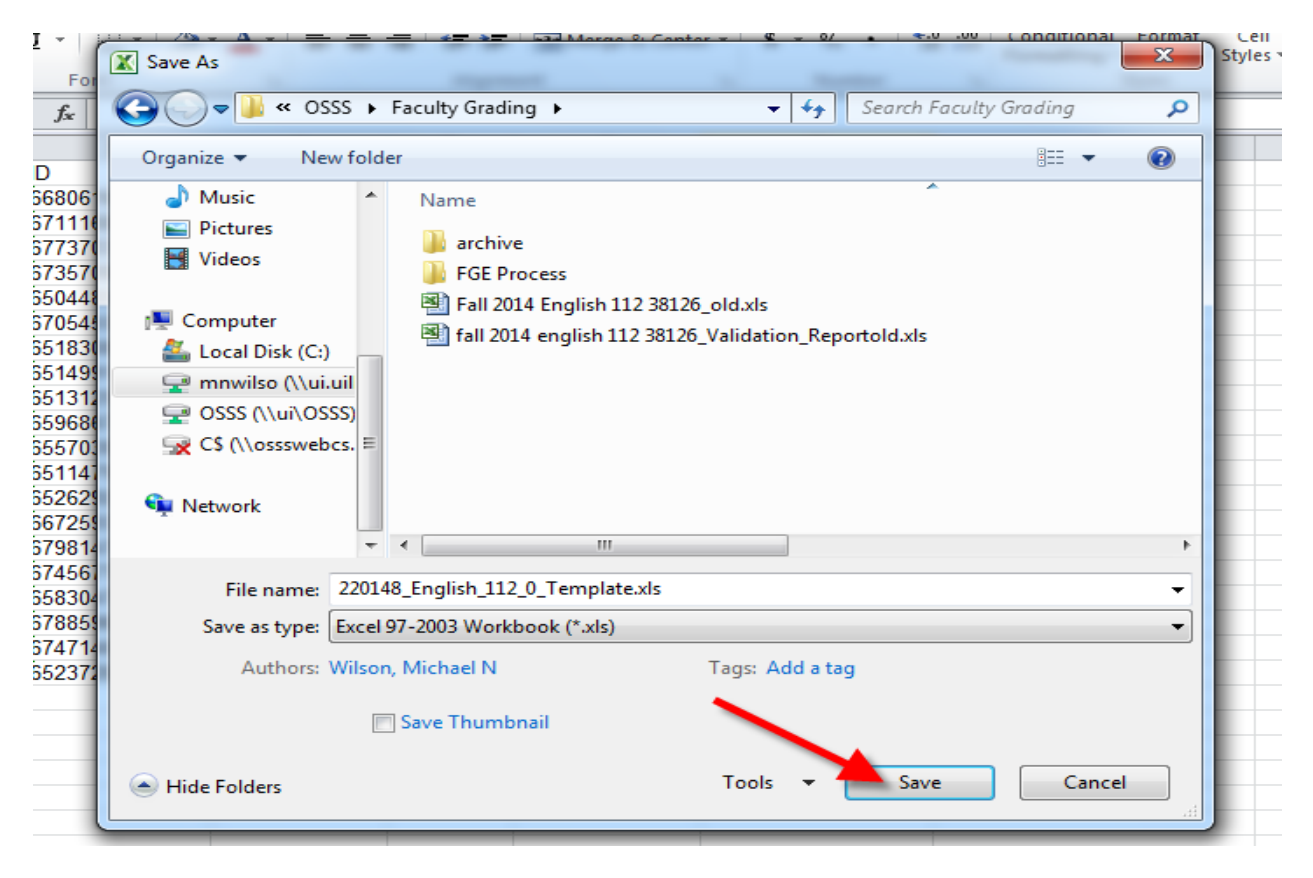